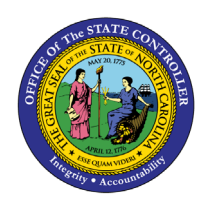

# SUSPENSION ACTION

PER-83 | TRANSACTION CODES ZPAA076, SWBP, PA40

The purpose of this Business Process Procedure is to explain how to process a suspension in the Integrated HR-Payroll System.

**Trigger:** There is a need to process a Suspension for one of the reasons listed in the Business Process Procedure Overview section.

# **Business Process Procedure Overview:**

Suspension - the removal of an employee from work for disciplinary reasons without paying the employee.

# **Reasons:**

- 01 Conduct an act that is:
  - $\circ$  conduct for which no reasonable person should expect to receive prior warning; or
  - o job-related conduct which constitutes a violation of State or federal law; or
  - conviction of a felony or an offense involving moral turpitude that is detrimental to or impacts the employee's service to the State; or
  - o the willful violation of known or written work rules; or
  - conduct unbecoming a State employee that is detrimental to State service; or the abuse of client(s), patient(s), student(s) or person(s) over whom the employee has charge or to whom the employee has a responsibility, or of an animal owned by the State; or
  - o absence from work after all authorized leave credits and benefits have been exhausted; or
  - o falsification of a State application or in other employment documentation.
- **02 Unsatisfactory Performance** work-related performance that fails to satisfactorily meet job requirements as set out in the relevant job description, work plan, or as directed by the management of the work unit or agency.
- **03 Gross inefficiency** Failure to satisfactorily perform job requirements as set out in the job description, work plan, or as directed by the management of the work unit or agency; and, the act or failure to act causes or results in:
  - death or serious bodily injury or creates conditions that increase the chance for death or serious bodily injury to an employee(s) or to members of the public or to a person(s) for whom the employee has responsibility; or,
  - $\circ$   $\,$  the loss of or damage to state property or funds that results in a serious adverse impact on the State and/or work unit.
- 40 **115C Pre-Disciplinary** Suspension without pay during period of pending disciplinary action of a teacher or school administrator who was hired in a position subject to the G.S. **115C** public education human resources system
- 41 **115C Disciplinary** Final decision to suspend a teacher or school administrator without pay for no more than 60 days under G.S. 115C 325(f)(2).

#### **Access Transaction:**

**Via Menu Path:** Your menu path may contain this custom transaction code depending on your security roles.

### Via Transaction Code: ZPAA076; SWBP; PA40

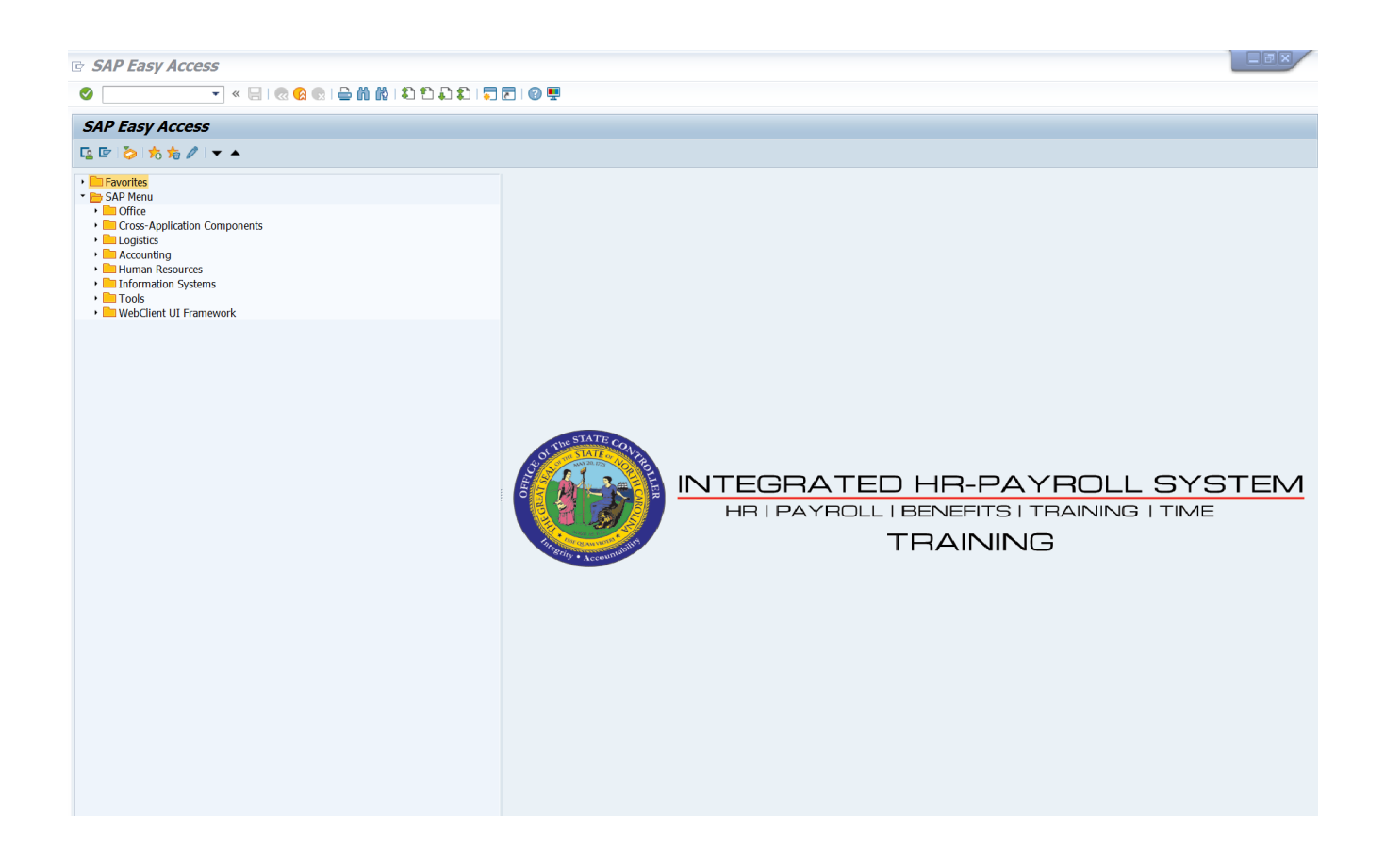

# Procedure

1. Update the following field:

| Field Name | Description                                                                 | Values                  |
|------------|-----------------------------------------------------------------------------|-------------------------|
| Command    | White alphanumeric box in upper left corner used to input transaction codes | Enter value in Command. |
|            |                                                                             | Example: ZPAA076        |

# 2. Click the Enter 🖉 button.

| Information | <ul> <li>You may want to enter this transaction code in your Favorites folder.</li> <li>From the menu at the top of the screen, choose Favorites &gt; Insert Transaction.</li> </ul> |
|-------------|----------------------------------------------------------------------------------------------------|
|             | • Type in <b>ZPAA076</b> .                                                                                                    |
|             | Click Enter.                                                                                                    |
|             | To see the transaction code displayed in front of the link in your favorites,                                                                                                    |
|             | from the menu at the top of the screen:                                                                                                    |
|             | Choose Extras > Settings.                                                                                                    |
|             | <ul> <li>Place a check next to Display Technical Names.</li> </ul>                                                                                                    |
|             | Click Enter.                                                                                                    |

| <b>P</b> | Employee Action     | Request                 |
|----------|---------------------|-------------------------|
| 🗋 🥖      | &r 🗇                |                         |
|          |                     |                         |
|          |                     |                         |
|          |                     |                         |
|          | Existing PCR No.    |                         |
|          | Personnel No.       | 80001037 Ervin Santiago |
|          | Last 4 digits (SSN) | First Last              |
|          | Effective on        | 08/22/2011              |
|          | Action Type         | Z6 Suspension (NC)      |
|          | Reason              | 01 Conduct              |

3. Update the following fields:

| Field Name    | Description                                                         | Values                       |
|---------------|---------------------------------------------------------------------|------------------------------|
| Personnel No. | Unique employee identifier                                          | Enter value in Personnel No. |
|               |                                                                     | Example: 80001037            |
| Effective on  | The date on which the action will be                                | Enter value in Effective on. |
|               | enective                                                            | Example: 08/22/2011          |
| Action Type   | An action is a grouping of activities                               | Enter value in Action Type.  |
|               | will prompt you for the Infotypes<br>required to complete the task. | Example: Z6                  |
| Reason        | Reason for the action, such as                                      | Enter value in Reason.       |
|               |                                                                     | Example: 01                  |

Enter the Personnel Number of the individual to be separated. Click Enter to retrieve the name of the individual and verify you have the correct Personnel Number.

NOTE: Enter the SSN and name for New Hire Actions only.

If you need to look up the personnel number, click your cursor in the field and click on the matchcode search button to the right of the field for search options.

# 4. Click the Enter Solution.

The system defaults to the current date, but you can change the date to a day in the past or in the future. Use the first day the employee is on suspension as the effective date.

There are several available **Reasons** from which to choose. For specific information on each reason, view the business process procedure overview section at the beginning of these instructions.

| <b>100</b> | P Employee Action Request |                         |  |
|------------|---------------------------|-------------------------|--|
| 🗋 🥖        | & <b>Î</b>                |                         |  |
|            |                           |                         |  |
|            |                           |                         |  |
|            |                           |                         |  |
|            | Existing PCR No.          |                         |  |
|            | Personnel No.             | 80001037 Ervin Santiago |  |
|            | Last 4 digits (SSN)       | First Last              |  |
|            | Effective on              | 08/22/2011              |  |
|            | Action Type               | Z6 Suspension (NC)      |  |
|            | Reason                    | 01 Conduct              |  |

Click Enter and verify the information is correct before proceeding.

5. Click the **Create** button.

If the information is correct, click **Create** to begin the process.

Leave the **Existing PCR No.** field blank if you are creating a new PCR.

Several fields on this screen are mandatory. The system will not let you continue if you have not provided data for the mandatory fields. If you are unsure which fields are mandatory, click Enter, and the system will prompt you for information in the mandatory fields.

| 👦 🔎 Employee Action Request                                                                                                    |                                                                                                    |  |
|----------------------------------------------------------------------------------------------------|----------------------------------------------------------------------------------------------------|--|
| Initiate WF                                                                                                    |                                                                                                    |  |
| PCR Number       Personnel Number       80001037       Last 4 digits(SSN)       Effective on       08/22/2011                                                        | Action: Z6 Suspension (NC)<br>Reason: 01 Conduct<br>St : Created                                                                                                    |  |
| CURRENT<br>Pers.Area 4601 Cultural Resources<br>Subarea NC01 7 day Norm                                                                                              | PROPOSED<br>Pers.Area 4601 Cultural Resources<br>Subarea NC01 7 day Norm                                                                                                 |  |
| EE Group A SPA Employees<br>EE Subgroup B1 FT S-FLSAOT Perm                                                                                                    | EE Group A SPA Employees<br>EE Subgrp B1 FT S-FLSAOT Perm                                                                                                    |  |
| Org. Unit     20010226     CR CDS A&H HIS SITES OR S       Job     30001535     Historic Interpreter III       EE Position     60083607     Historic Interpreter III | Org. Unit     20010226     CR CDS A&H HIS SITES OR S       Job     30001535     Historic Interpreter III       EE Position     60083607     Historic Interpreter III     |  |
| Basic Pay                                                                                                    |                                                                                                    |  |
| Pay Scale type01GradedPay Scale Area01Annual SalariesPay Scale GroupGR62LevelGR                                                                                      | Pay Scale type     81     Graded       Pay Scale Area     81     Annual Salaries       Pay Scale Group     6R62     Level     6R                                         |  |
| Annual Salary 34,255.00 Hrly Sal 0.00<br>Ca1c StepMP                                                                                                    | Annual Salary         34,255.00         Hourly Salary           Calc StepMP         0.00           Min         28,484.00           Max         43,576.00   Next Inc Date |  |
| Dates                                                                                                    |                                                                                                    |  |
|                                                                                                    | Last day worked                                                                                                    |  |

6. Update the following field:

| Field Name    | Description                 | Values                          |
|---------------|-----------------------------|---------------------------------|
| Annual Salary | Employee's annual basic pay | Enter value in Annual<br>Salary |
|               |                             | Example: 34,255                 |

Enter the salary/hourly information in the Annual Salary or Hourly Salary field. If you complete the hourly salary field, leave the annual salary blank. Click Enter to validate the data. No Basic Pay record is created for Suspension Action, but you must enter the salary on the PCR.

- 7. Click the Enter 🥙 button.
- 8. Click the Save (Ctrl+S) 📙 button.

Click Save to save the data and receive a PCR number. The PCR has not been submitted to workflow yet.

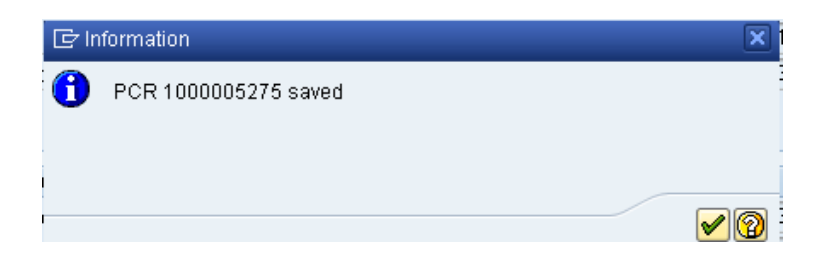

9. Click the (Enter) 🗹 button.

You can save this information as many times as you like. Each time you will receive a confirmation of the save. You will not be able to create a note attachment until you have saved it at least once. If you have submitted the PCR to workflow already, you will not be able to change the details, nor save any new information, only display the existing details.

| <b>P</b> | Employee Action Request  |   |                                |
|----------|--------------------------|---|--------------------------------|
| Init     | <u>C</u> reate •         |   | Create Attachment              |
|          | <u>A</u> ttachment list  |   | <u>C</u> reate note            |
| PC       | <u>P</u> rivate note     |   | Create external document (URL) |
| Pe       | Send •                   |   | Store business document        |
| La       | <u>R</u> elationships    |   | <u>E</u> nter Bar Code         |
| Eff      | Workflow                 | J | Chng 08/04/11 ZW               |
|          | My Objects               |   |                                |
|          | Help for object services |   |                                |
|          |                          | _ |                                |

- 10. Click the Services for Objects 💯 🗈 button.
- 11. Click Create... >> Create note.

You can enter any information that would be useful to the approvers downstream using the notes area or attachment area. If you just need to type some information in, or copy and paste from an email, create a note. If you want to add a document as an attachment, use the attachment area.

This note and attachment area gets attached to this specific PCR only. It will follow the PCR through the approval/rejection process and live with the PCR into the future. When the PCR has been approved, and you are processing the Action (such as a New Hire action), you will need to recreate any notes or attachments if they need to be attached to the Action record as well.

Notes entered during PA Workflow must follow OSHR's Action Notes Template: https://www.osc.nc.gov/documents/action-notes-template

| 🕞 Create note               |                                                              | ×          |
|-----------------------------|--------------------------------------------------------------|------------|
| Title of note               | Suspension                                                   |            |
| (                           |                                                              |            |
| Enter information as approp | priate to support the Suspension action for this individual. |            |
|                             |                                                              |            |
|                             |                                                              |            |
|                             |                                                              |            |
|                             |                                                              |            |
|                             |                                                              |            |
|                             |                                                              |            |
|                             |                                                              |            |
|                             |                                                              | <b>/</b> × |

12. Update the following fields:

| Field Name    | Description                                          | Values                                 |
|---------------|------------------------------------------------------|----------------------------------------|
| Title of note | The short text to act as the title of the attachment | Enter value in Title of note.          |
|               |                                                      | Example: reason for<br>suspension note |
| Long text     | An open text field                                   | Enter value in Long text.              |
|               |                                                      | <b>Example</b> : the appropriate note  |

- 13. Click the (Enter) 🗹 button.
- 14. Click the Save (Ctrl+S) 🕒 button.

| Employee Action Request                                                                                                    |                                                                                                    |
|----------------------------------------------------------------------------------------------------|----------------------------------------------------------------------------------------------------|
|                                                                                                    |                                                                                                    |
| Initiate WF                                                                                                    |                                                                                                    |
| PCR Number         1000005275           Personnel Number         80001037 Ervin Santiago           Last 4 digits(SSN)                                                                                                    | Action: Z6 Suspension (NC)<br>Reason: 01 Conduct<br>18/11 ZWFIN0MPA031 St : D Created                                                                                                    |
| CURRENT         Pers.Area       4601       Cultural Resources         Subarea       NC01       7 day Norm         EE Group       A       SPA Employees         EE Subgroup       B1       FT S-FLSAOT Perm         Org. Unit       20610226       CR CDS A&H HIS SITES OR S         Job       30001535       Historic Interpreter III         EE Position       60083607       Historic Interpreter III | PROPOSEDPers.Area4601Cultural ResourcesSubarea7 day NormEE GroupASPA EmployeesEE SubgrpB1FT S-FLSAOT PermOrg. Unit20010226CR CDS A&H HIS SITES OR SJob30001535Historic Interpreter IIIEE Position60083607Historic Interpreter III |
| Basic Pay                                                                                                    |                                                                                                    |
| Pay Scale type01GradedPay Scale Area01Annual SalariesPay Scale Group6R62Level                                                                                                    | Pay Scale type     Ø1 Graded       Pay Scale Area     Ø1 Annual Salaries       Pay Scale Group     GR62       Level     GR                                                                                                    |
| Annual Salary 34,255.00 Hrly Sal 0.00<br>Calc StepMP                                                                                                    | Annual Salary         34,255.00         Hourly Salary           Calc StepMP         0.00           Min         28,484.00           Max         43,576.00   Next Inc Date                                                          |
| Dates                                                                                                    |                                                                                                    |
|                                                                                                    | Last day worked                                                                                                    |

15. Click the Initiate WF Initiate WF button.

Select the **Initiate Workflow** button to send the Suspension Action through the approval process. No changes can be made after the PCR has been submitted for approval, unless the PCR is rejected at any stage and sent back to you (the initiator/requestor).

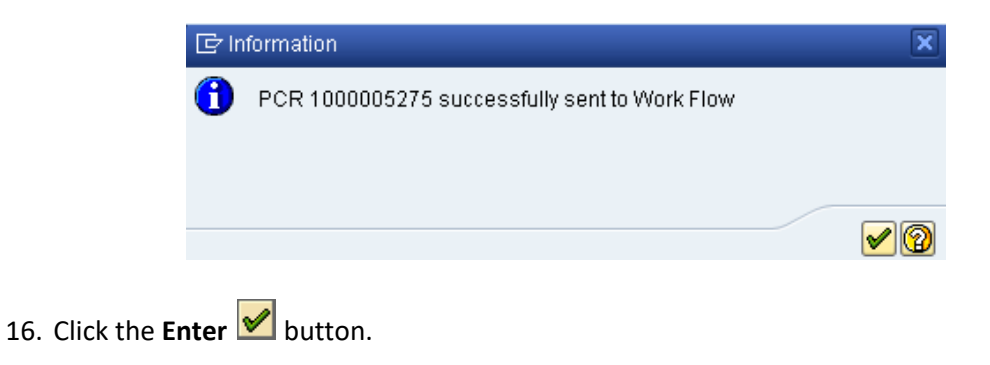

| Employee Action     | Request         |
|---------------------|-----------------|
| 🗋 🖉 🛠 🛍             |                 |
|                     |                 |
|                     |                 |
|                     |                 |
| Existing PCR No.    |                 |
| Personnel No.       |                 |
| Last 4 digits (SSN) | First Last      |
| Effective on        | 08/18/2011      |
| Action Type         | Suspension (NC) |
| Reason              | Conduct         |

- 17. Click the Back (F3) 🙆 button.
- 18. The Initiate Suspension Action is complete.

After Workflow Approvals have been received, proceed with the Complete Suspension Action process.

# Instructions for Completing the Action

**Access Transaction:** 

| Via Menu Path:        | SAP menu >>Office >> SBWP – Workplace |
|-----------------------|---------------------------------------|
| Via Transaction Code: | SBWP, PA40                            |

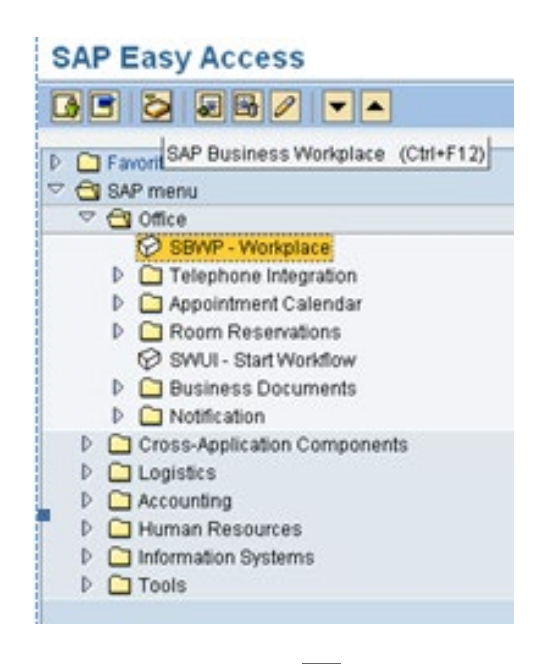

# 19. Click the SAP Business Workplace (Ctrl+F12) 🖄 button.

These instructions assume you have initiated the Suspension Personnel Change Request (PCR) in workflow already, and you have an approved PCR ready to be processed as a Suspension in the system.

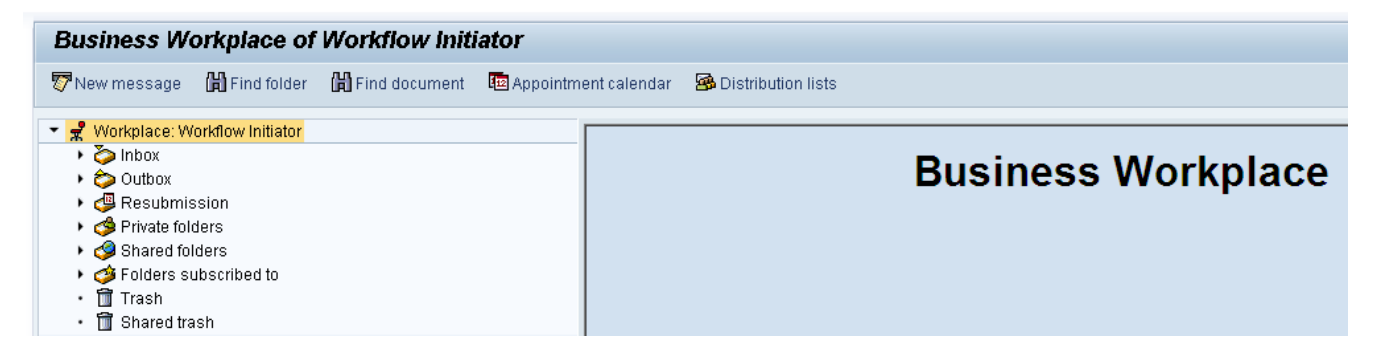

### 20. Select Inbox >> Workflow.

Process using step 21 or step 22.

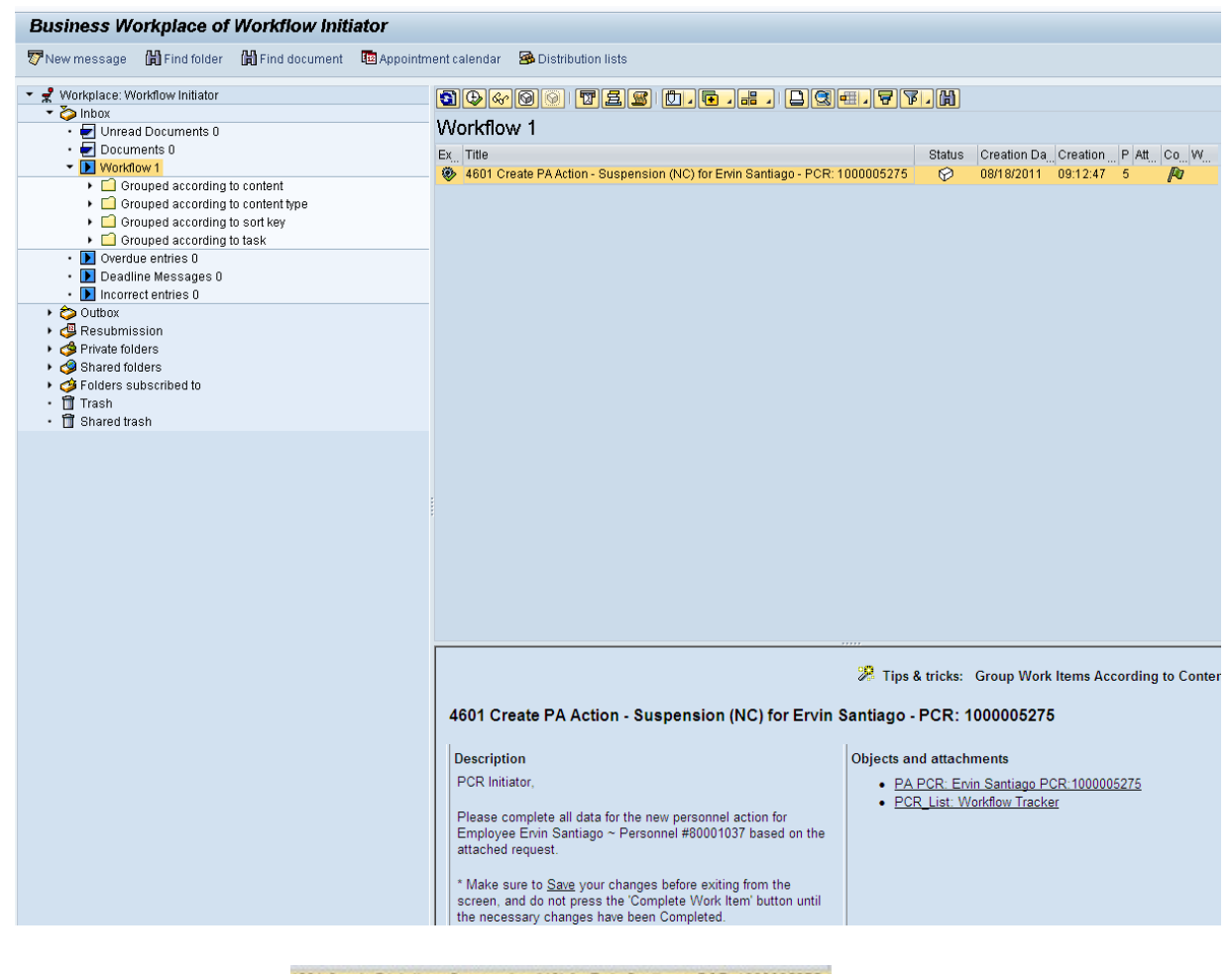

21. Select the **PCR** <sup>4601 Create PA Action - Suspension (NC) for Envir Santago - PCR: 1000005275</sup> row. Double-click on the row.

A list of your approved (or rejected) PCRs are listed on the right side of the screen. Select the PCR to be processed and click Execute (or double-click the PCR). You can view the PCR details and/or Workflow Tracker details prior to executing the PCR if desired. Once the PCR is executed the Suspension action will be launched.

22. Click the **Execute (F8)** button.

| Personnel Actions                                          |                                                                                                    |                                                           |                       |                             |                        |       |
|------------------------------------------------------------|----------------------------------------------------------------------------------------------------|-----------------------------------------------------------|-----------------------|-----------------------------|------------------------|-------|
| €                                                          |                                                                                                    |                                                           |                       |                             |                        |       |
| <ul> <li>◆ ◆ ● ● ● ● ● ● ● ● ● ● ● ● ● ● ● ● ● ●</li></ul> | Personnel no. 80001<br>Name Ervir<br>EEGroup A SPA E<br>EESubgroup B1 FT S-F<br>From 08/22                                               | 037<br>Santiago<br>imployees P<br>ELSAOT Perm C<br>2/2011 | ersA 466<br>costC 469 | 11 Cultural F<br>99999999 C | Resources<br>ULTURE RI | ESOUR |
|                                                            | Personnel Actions<br>Action Type<br>New Hire (NC)<br>Promotion (NC)<br>Reinstatement/Reempl<br>Leave of Absence (NC)<br>Quick Entry (NC) | oyment(NC)                                                | Personn               | EE group                    | EE subg                | •     |
|                                                            | Suspension (NC)<br>Non-Beacon to Beacon<br>Transfer (NC)<br>Appointment Change (N<br>Reallocation (NC)                                   | (NC)<br>IC)                                               |                       |                             |                        |       |

23. Update the following field:

| Field Name | Description                            | Values               |
|------------|----------------------------------------|----------------------|
| From       | Effective date of the personnel action | Enter value in From. |
|            |                                        | Example: 08/22/2011  |

- 24. Highlight the **Suspension (NC)** action type.
- 25. Click the Execute (F8) 🔛 button.

The effective date is the date the Suspension will go into effect. This date must match the date on the approved PCR.

| Copy Actions (0000)                                                                                                    |         |                   |     |   |
|----------------------------------------------------------------------------------------------------|---------|-------------------|-----|---|
| 🗧 🗟 🧟   🕀 Execute info group 🖉 Change info g                                                                                                    | group   |                   |     |   |
| Pers.No. 80001037<br>Name Ervin Santiago<br>EEGroup A SPA Employees PersA 4<br>EESubgroup B1 FT S-FLSAOT Perm<br>Start 08/22/2011 to 12/31/9999 | 4601 C  | ultural Resources |     |   |
| Personnel action                                                                                                    |         | _                 |     |   |
| Action Type         Z6 Suspension (NC)           Reason for Action         01         Conduct                                                   | •       |                   |     |   |
|                                                                                                    |         |                   |     |   |
| Status                                                                                                    |         |                   |     |   |
| Customer-specific                                                                                                    |         | -                 |     |   |
| Employment 1 Inactive                                                                                                    |         | -                 |     |   |
| Special payment 1 Standard wage type                                                                                                    |         | •                 |     |   |
| Organizational assignment                                                                                                    |         |                   |     |   |
| Position 60083607 Historic Interpre                                                                                                    | ter III |                   |     |   |
| Personnel area 4601 Cultural Resources                                                                                                    |         |                   |     |   |
| Employee group A SPA Employees                                                                                                    |         |                   |     |   |
| Employee subgroup B1 FT S-FLSAOT Perm                                                                                                    |         |                   |     |   |
|                                                                                                    |         |                   |     |   |
| Additional actions                                                                                                    |         |                   |     |   |
| Start Date Act. Action Type                                                                                                    | ActR    | Reason for action |     |   |
|                                                                                                    |         |                   |     |   |
|                                                                                                    |         |                   |     |   |
|                                                                                                    |         |                   |     |   |
|                                                                                                    |         |                   |     | * |
|                                                                                                    |         |                   |     | - |
|                                                                                                    |         |                   | 4 1 |   |

26. Click the Enter 🥙 button.

🗥 Record valid from 01/01/2008 to 12/31/9999 delimited at end

The system will provide a yellow warning message informing you the existing record will be delimited. Click Enter past this warning message.

Notice at the top of this screen the title includes the word "Copy." This action takes the original action and makes a copy of it, delimiting the previous record and saving the new record. The word "Create" in the title indicates that this infotype is being created on this person's record for the first time.

```
🚹 Person and position have different employee groups/subgroups
```

When the employee subgroup is different from the position employee subgroup you will receive a warning message. Click Enter is to continue.

Best practice is to review all data and click Enter to allow the system to validate the data.

| Infotype Text                        |
|--------------------------------------|
|                                      |
| xos prese                            |
| Enter or paste appropriate comments. |

- 27. Click Edit, >> Maintain text to add your comment based on agency or OSHR Policy/Guidelines.
- 28. Click the Save (Ctrl+S) 📕 button.

| Create Organizational Assignment                                                                                                    | t (0001)                                                                                                   |
|----------------------------------------------------------------------------------------------------|----------------------------------------------------------------------------------------------------|
| 😼 🛃 🙏 🛛 Org Structure                                                                                                    |                                                                                                    |
| Personnel No     80001037     Name       EEGroup     A     SPA Employees     Pers/       EESubgroup     B1     FT S-FLSAOT Perm     Statu       Start     08/22/2011 to     12/31/9999                                                                                                    | Ervin Santiago<br>A 4601 Cultural Resources<br>Inactive                                                    |
| Enterprise structure         CoCode       NC01       STATE OF NC         Pers.area       4601       Cultural Resources         Cost Ctr       4699999999       CULTURE RESOU         Func. Area       600000000000000000       General G                                                                                                    | Subarea NC01 7 day Norm<br>Bus. Area 4600 Cultural Resources<br>Fund 469999999 CULTURE- SUSP<br>eovernment |
| Personnel structure       EE group     A       SPA Employees       EE subgroup     B1       FT S-FLSAOT Perm                                                                                                    | Payr.area 01 NC Monthly<br>Contract                                                                        |
| Organizational plan         Percentage       100.00       Assignment         Position       60083607       206000002565         Historic Interpreter III       Job key       30081535         Job key       30081535       His Intpr         Historic Interpreter III       Org. Unit       20010226         Value       48020602564       CR CDS A&H HIS SIT         Org.key       46014699999999 |                                                                                                    |

29. Click the Enter 🞯 button.

Enter the Contract if required. The Contract key identifies eligibility for Medicare, less than 5 yrs for STD, and the Rehire of Retiree statuses.

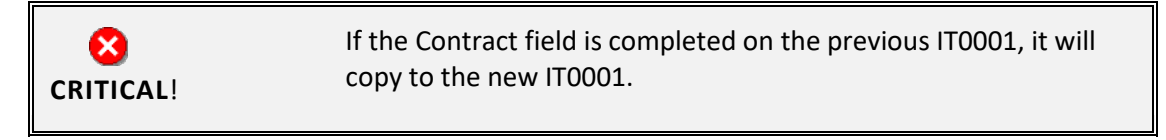

30. Click the Save (Ctrl+S) 📙 button.

The system will provide a yellow warning message informing you the existing record will be delimited. Click **Save** to go past this warning message.

| Create Monitoring of Tasks (0019)                                                                                                    |
|----------------------------------------------------------------------------------------------------|
|                                                                                                    |
| Personnel No     80001037     Name     Ervin Santiago       EEGroup     A     SPA Employees     PersA     4601     Cultural Resources       EESubgroup     B1     FT S-FLSAOT Perm     Statu     Inactive |
| Task                                                                                                    |
| Task Type 11 10 Days 👻                                                                                                    |
| Date of Task 09/05/2011 Processing indicator New task                                                                                                    |
| Reminder                                                                                                    |
| Reminder Date 09/03/2011                                                                                                    |
| Lead/follow-up time For specific task type 🔹                                                                                                    |
| Comments                                                                                                    |
| Check with Supervisor on this return status                                                                                                    |
|                                                                                                    |
|                                                                                                    |
|                                                                                                    |

31. Update the following fields:

| Field Name   | Description                            | Values                       |
|--------------|----------------------------------------|------------------------------|
| Task Type    | Select appropriate task type from list | Select Task Type             |
|              |                                        | Example: 10 Days             |
| Date of Task | Date on which the task occurs          | Enter value in Date of Task. |
|              |                                        | Example: 09/05/2011          |

| Comments | Additional information about an item | Enter value in Comments.                                           |
|----------|--------------------------------------|--------------------------------------------------------------------|
|          |                                      | <b>Example</b> : Check with<br>Supervisor on this return<br>status |

**NOTE**: You may need to create additional IT0019s via PA30. You can run the BOBJ Report – B0099 – Employee Deadline Dates. Managers can view for their employees via MSS.

# (Example Only)

| Monitoring of Tasks |           |           |                      |  |  |
|---------------------|-----------|-----------|----------------------|--|--|
| Status              | Date      | Reminder  | Task                 |  |  |
| New task            | 9/14/2007 | 8/14/2007 | Credential Verificat |  |  |
| New task            | 9/7/2007  | 8/7/2007  | Military             |  |  |
|                     |           |           |                      |  |  |
|                     |           |           |                      |  |  |
|                     |           |           |                      |  |  |

- 35. Click the Enter Solution.
- 36. Click the Save (Ctrl+S) 📕 button.

| Delimit O                                                                                                    | bjects on  | Loan (00     | 40)      |  |     |                    |            |
|----------------------------------------------------------------------------------------------------|------------|--------------|----------|--|-----|--------------------|------------|
| 6 6 0                                                                                                    |            |              |          |  |     |                    |            |
| Personnel No     80000610     Name     Susan Castro       EEGroup     A     SPA Employees     PersA     4601     Cultural Resources       EESubgroup     A1     FT N-FLSAOT Perm     Statu     Active       Image: Choose     07/01/2011     To     12/31/9999     STy.     Delimit.Date     07/01/2011 |            |              |          |  |     |                    |            |
| Overview                                                                                                    |            |              |          |  |     |                    |            |
| Start Date                                                                                                    | End Date   | Object on lo | Name     |  | No. | Loan object number | <b>111</b> |
| 01/01/2008                                                                                                    | 12/31/9999 | 01           | State ID |  | 1   | 5551735            | *          |
|                                                                                                    |            |              |          |  |     |                    | •          |

- 37. Highlight and click the **01/01/2008** row.
- 38. Click the **Delimit (Shift+F1) Delimit** button.

Either skip or delimit depending upon whether or not (1) your agency uses this infotype, (2) your agency requires employees to return items while out on leave, or (3) the employee returned items if required to do so.

| Personnel Actions                                          |                                                                                                    |                                                                  |
|------------------------------------------------------------|----------------------------------------------------------------------------------------------------|------------------------------------------------------------------|
| •                                                          |                                                                                                    |                                                                  |
| <ul> <li>◆ ◆ ● ● ● ● ● ● ● ● ● ● ● ● ● ● ● ● ● ●</li></ul> | Personnel no.80001037NameErvin SantiagoEEGroupASPA EmployeesEESubgroupB1FT S-FLSAOT PermFrom08/22/2011                                                                                                    | PersA 4601 Cultural Resources<br>CostC 4699999999 CULTURE RESOUR |
|                                                            | Personnel Actions         Action Type         New Hire (NC)         Promotion (NC)         Reinstatement/Reemployment(NC)         Leave of Absence (NC)         Quick Entry (NC)         Investigatory W/Pay (NC)         Suspension (NC)         Non-Beacon to Beacon(NC)         Transfer (NC)         Appointment Change (NC)         Reallocation (NC)         Demotion (NC) | Personn EE group EE subg                                         |

39. Click the Back (F3) 🙆 button.

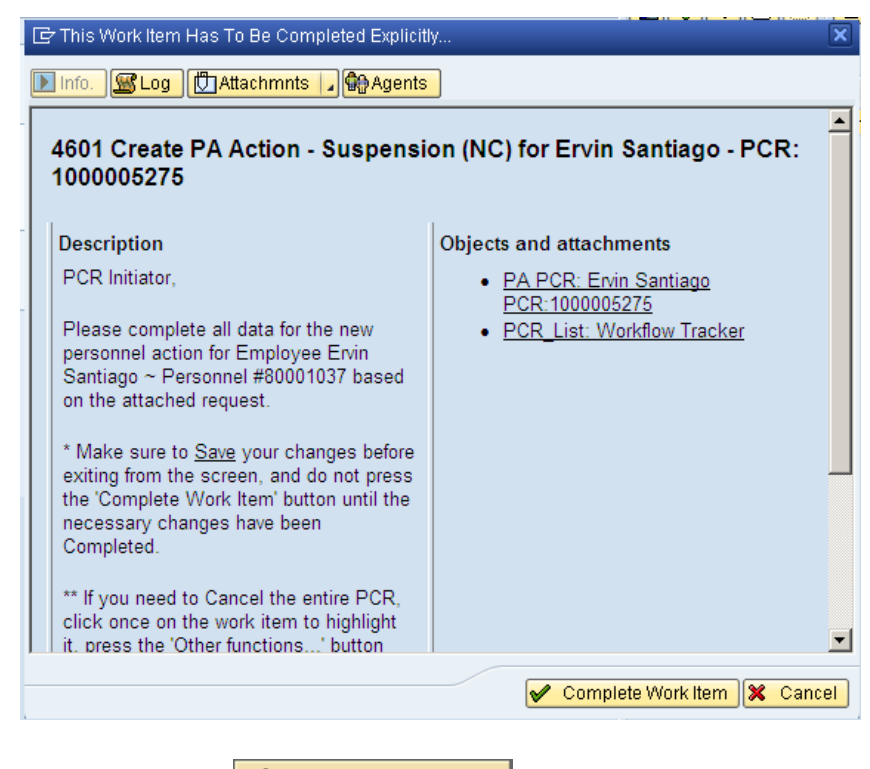

40. Click the **Complete Item** Complete Work Item button.

Only once all of the infotypes screens within the action have been processed and the system has returned you to the main screen will this Complete button be visible. Now you can complete the PCR in workflow.

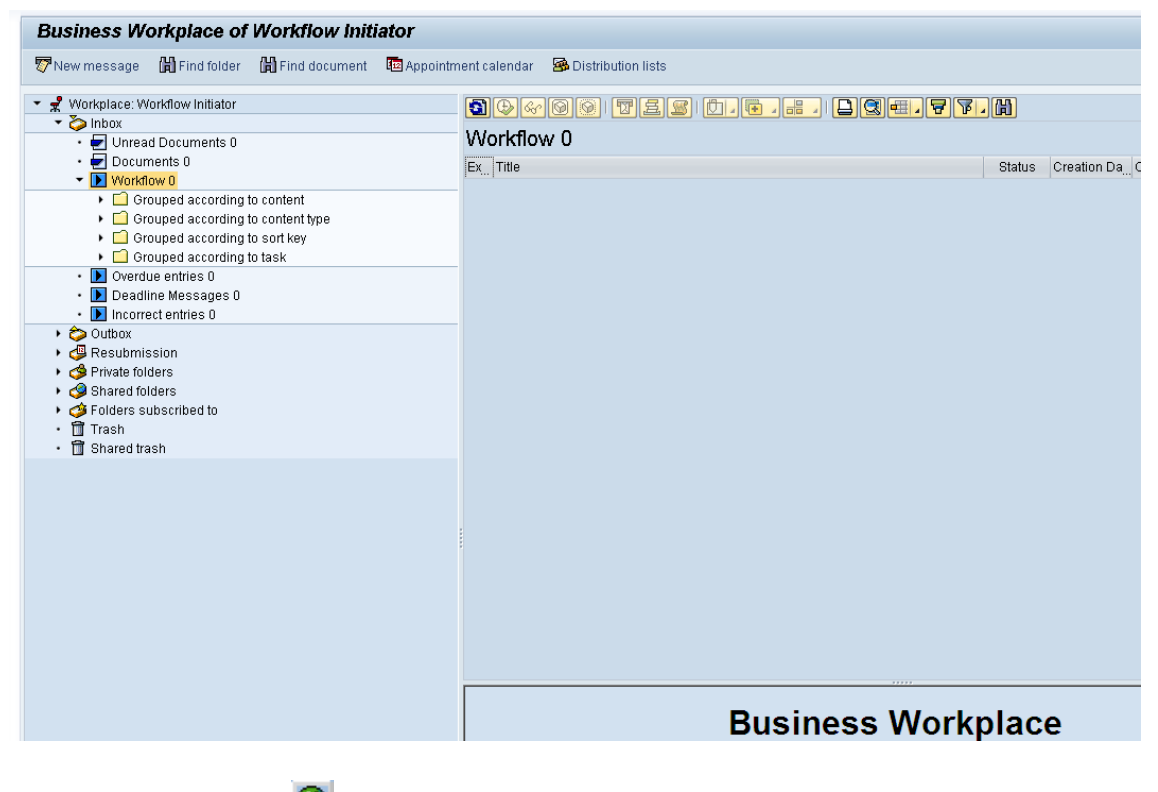

41. Click the **Back (F3)** Sutton.

You can remain in this SAP Business Workplace and process additional PCRs or click **Back** to return to the main SAP screen.

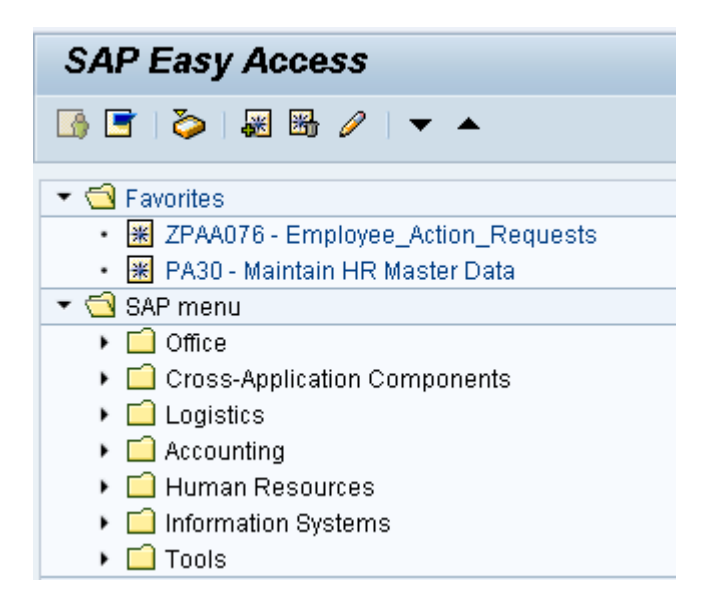

42. The Suspension action is complete, but we recommend reviewing via PA20 all infotypes that have been processed.

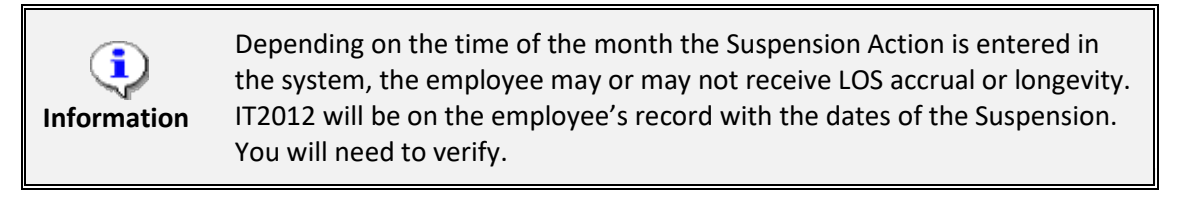

### Additional Resources

Training HELP website: https://www.osc.nc.gov/state-agency-resources/training/training\_help\_documents

#### Change Record

Change Date: 5/4/2020 – Changed by C. Ennis Changes: Updated format, assigned reference number, and made accessible

Change Date: 3/31/22 (C. MacDonald) Changes: Removed Date Monitoring Report (S\_PH0\_48000450), replaced it with BOBJ Report – B0099 – Employee Deadline Dates